# Ginnie Mae

# **Request Pre-Approval in MFPDM**

ISSUER QUICK REFERENCE CARD

This Quick Reference Card (QRC) has been created to help users navigate the Multifamily Pool Delivery Module (MFPDM) Pre-Approval Process on MyGinnieMae Portal. The steps below describe how a Data Entry User and an Authorized Signer User can add, save, validate, and submit a Pre-Approval Request to the Ginnie Mae Account Executive (AE) for applicable instances. Once the Pre-Approvals are accepted, the issuer can proceed with submission for Final Certification.

## MULTIFAMILY PRE-APPROVAL REQUEST

There are 3 types of instances for Multifamily pools which require Issuers to obtain Pre-Approvals from Ginnie Mae AEs:

- Pools with **Basis Points Spread** that is outside the allowable range
- Cross Default/Cross Reference
   Pools with shared FHA/USDA case
   numbers
- Pools with Balloon Payments
- 1. Users will now see a new section on the Pool Details Page for **Pre-Approvals**.
- 2. Once a new Pool and Loan(s) are created, select **Validate** button to run the business rules validation.
- If one of the Pre-Approval conditions above apply, then the business rules may trigger fatal errors on the Pool and/or Loan Details pages. The message(s) will appear on screen directing Issuers to submit a Pre-Approval request.
- Go to the Pre-Approvals section and select the Yes radio button in the appropriate Pre-Approval types. Fill out the required fields. There can be multiple Pre-Approval types in one request.

#### a. Basis Point Spread:

- Request Approval By (the date requested for AE response)
- Project Name
- Upload Documents (Optional)
- Request Reason

| Pool AB1234      Second State (Constant)     Issue Type: X - Multifamily (Cinnie Mae I)     Issue Date:     Buartess Rules: Not Yet Run     Project Number: | Pool Type:<br>Pool Amount: \$ 0.00<br>Montgage Amount: \$ 0.00 | Sudmission Type:<br>Genutry Robit G 0000 %<br>Weeker Robit G 0000 %<br>Maturity Date: | * EXPORT B SAVE | O |
|----------------------------------------------------------------------------------------------------|----------------------------------------------------------------|---------------------------------------------------------------------------------------|-----------------|---|
| Pool Details                                                                                                    |                                                                |                                                                                       |                 |   |
| General information                                                                                                    |                                                                |                                                                                       |                 |   |
| • Pre-Approvals                                                                                                    |                                                                |                                                                                       |                 |   |
| <ul> <li>Pre Approval for Basis Point Spread -<br/>* Does this require Pre-Approval?<br/>O Yes  No</li> </ul>                                               |                                                                |                                                                                       |                 | 1 |
| Pre Approval for Cross Default<br>* Daes this require Pre-Approval ?<br>Ves No                                                                              |                                                                |                                                                                       |                 |   |
| Pre Approval for Balloon Payment<br>*Does this resulte Pre-Approval?<br>O Yes No                                                                            |                                                                |                                                                                       |                 |   |
|                                                                                                    |                                                                |                                                                                       |                 |   |
| 2 + M                                                                                                    | DRE 🔗 VALIDA                                                   | те 🖉 еріт 🗢                                                                           |                 |   |
|                                                                                                    |                                                                |                                                                                       |                 |   |

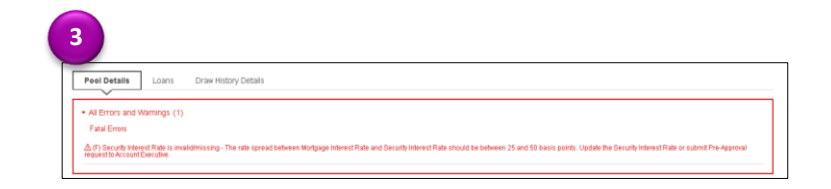

| Pro Assemual for Pasia Paint Second                                                          |                                      |                              |                       |                |   |
|----------------------------------------------------------------------------------------------|--------------------------------------|------------------------------|-----------------------|----------------|---|
| Does this require Pre-Approval?     Yes O No                                                 | * Basis Point Spread <u>0</u><br>0.9 | * Request Date<br>12/17/2020 | * Request Approval By | * Project Name |   |
| Upload Documents<br>File Sige: 2 MB Max, File Format: PDF,<br>Word Doc<br>Occupation (State) | * Request Reason                     |                              |                       |                | Ÿ |

# **Request Pre-Approval in MFPDM**

**ISSUER QUICK REFERENCE CARD** 

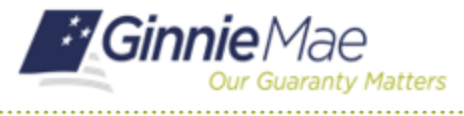

#### b. Cross Default/Cross Reference

- Request Approval By (the date requested for AE response)
- Project Name
- Upload Documents (Optional)
- Request Reason
- Select Shared Case Number Type
- Select Add and in fill out the fields in the grid. (Pool ID, Pool Type, Case Number, Issue Date, Project name)

### c. Balloon Payments

- Request Approval By (the date requested for AE response)
- Investor Name (Optional)
- Upload Documents (Optional)
- Once all information is entered, select Save button and then select the Validate button. Select the new Request Pre-Approval button on the header menu. If there is more than one request within the Pool, all will be submitted.
- 6. Issuers and AEs will receive a **notification** confirming the request was sent to the AEs for Approval.

**NOTE:** Once the Pre-Approval request is sent to the AE, the Pool and Loan remain editable for the Issuer, except fields related to Pre-Approval.

7. To filter out and search for Pools with Pre-Approvals on the Pools & Loans Summary page, select **Pending Pre-Approval** quick filter button.

**NOTE:** Users can also select Advanced Search for further filtering by Pre-Approval Type and Pre-Approval Status.

 Issuers will receive AE response notifications and be able to view the Pre-Approval Status in the Pool Details Page. If Approved, select Validate to clear any Pre-Approval related fatal errors and proceed with Pool Submission.

If Declined, review the Pre-Approval and update or remove as needed.

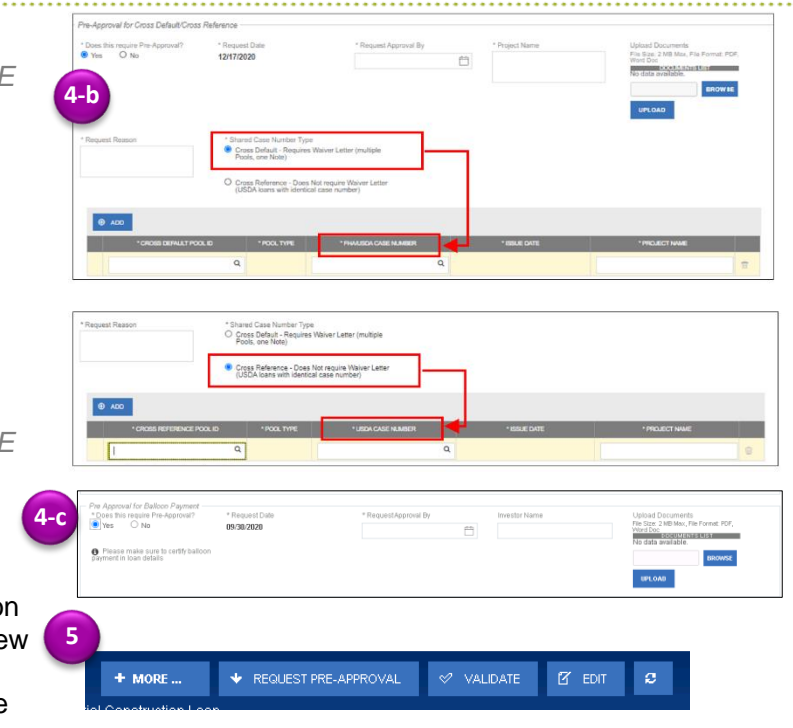

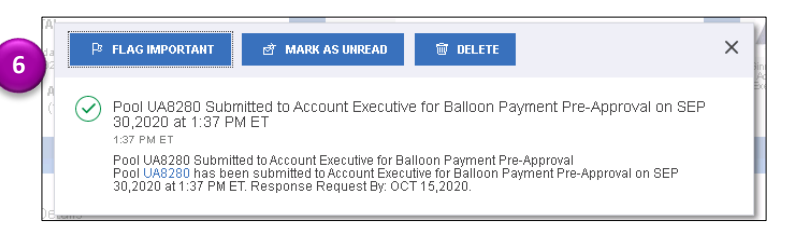

| 7                    |                      |          |            |            |             |
|----------------------|----------------------|----------|------------|------------|-------------|
| PENDING PRE-APPROVAL | READY FOR SUBMISSION | 🛛 PASSED | * FAVORITE | P REJECTED | 🖒 CERTIFIED |

| * Does this require Pre-Approval?<br>Yes No                    | * Request Date<br>12/07/2020      | * Request Approval By<br>12/24/2020 | Investor Name<br>hgjgj                              | Upload Documents<br>File Size: 2 MB Max, File Format: PDF,<br>Word Doc<br>DocUMENTERED<br>No data available. |
|----------------------------------------------------------------|-----------------------------------|-------------------------------------|-----------------------------------------------------|----------------------------------------------------------------------------------------------------|
| Please make sure to certify balloon<br>payment in loan details | n                                 |                                     |                                                     | UPLOAD                                                                                                    |
| Pre-Approval Status<br>Approved                                | Account Executive<br>Anshika Shaw | Approval Date<br>12/07/2020         | Account Executive's Comments<br>Accepting - BP+BP\$ |                                                                                                    |
|                                                                |                                   |                                     |                                                     |                                                                                                    |

| <ul> <li>Pre Approval for Basis Point Spre<br/>* Does this require Pre-Approval?</li> <li>Wes No</li> </ul> | * Basis Point Spread<br>0.2            | * Request Date<br>10.05/2020    | * RequestApproval By<br>10/28/2020            | * Project Name<br>Demo     |
|----------------------------------------------------------------------------------------------------|----------------------------------------|---------------------------------|-----------------------------------------------|----------------------------|
| Upload Documents<br>File Size: 2 MB Max, File Format: PDF, V<br>Doc                                         | * Request Reason<br>Iord Need Approval | Pre Approval Status<br>Rejected | Account Executive<br>NagaMahesh Kanchanapalli | Decline Date<br>10/06/2020 |
| 374.docx<br>Pool_Edits.pdf                                                                                  | Reason for Decline<br>Testing          |                                 |                                               |                            |

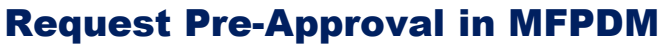

**ISSUER QUICK REFERENCE CARD** 

9. **Waiver letters** will be generated automatically and can be found in the header menu, under **Docs.** 

**NOTE:** Cross Reference Case Numbers do not require Waiver Letters.

## **CANCEL PRE-APPROVAL**

- 1. If the Pre-Approval sections have been completed but not yet submitted, the Pre-Approval request can be removed by changing the selection option for "Does this require Pre-Approval?" from Yes to **No**.
- 2. A confirmation window will display. Select **Yes**, **Discard changes** to confirm or select **Cancel** to keep all data in the request.

## **CANCEL PRE-APPROVAL REQUEST**

- Once a Pre-Approval request has been submitted to the AE, it can be cancelled if the AE has not yet responded. Select Cancel Pre-Approval Request button on the header menu.
- Once this option is selected, a Cancel Pre-Approval confirmation window displays on the screen. Select OK to proceed.

A notification will be sent to the Issuer and AE confirming the Pre-Approval request has been cancelled. If there is more than one request within the Pool, all will be cancelled.

**NOTE:** Users can edit, remove, or cancel Pre-Approval requests for Pools in Draft status. Once a Pool is Submitted for Final Certification, changes to Pre-Approvals require users to Recall the pool.

| Discard Changes                                                                                                    |   |
|----------------------------------------------------------------------------------------------------|---|
|                                                                                                    |   |
| Selecting 'No radio button in the Pre-Approval section will discard changes when clicking 'Save'. Are you sure you want<br>to discard?<br>CANCEL <u>VES, DISCARD CHANGES</u> |   |
|                                                                                                    | 4 |

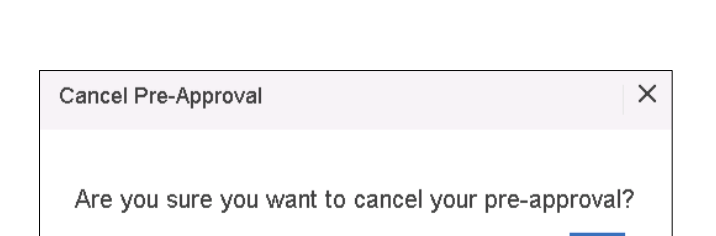

🗹 EDIT

CANCEL

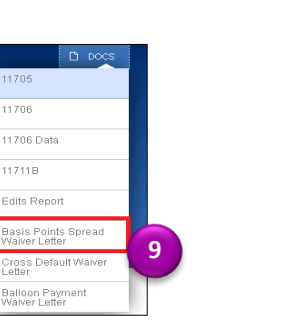

· Pre-Approva

+ MORE

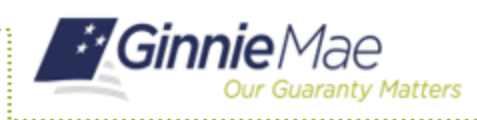